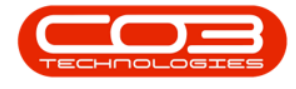

# **EQUIPMENT**

# ASSETS - VIEW (ASSET) SCAN HISTORY REPORT

**Ribbon Access:** Equipment and Locations > Assets

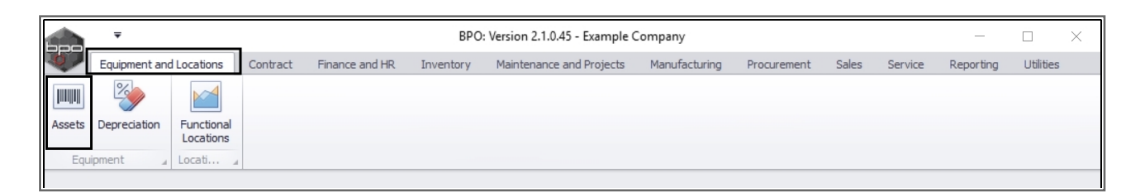

• The *Machine List for* [] screen will be displayed.

## THE SITE AND TYPE FILTERS

The screen will open with the default *Site* setting configured on the user and the Equipment *Type* filter set to '*All*' (machines).

Note: You do not need to select the *Site* or *Type* to access this report. Refer to Site Selection for more information.

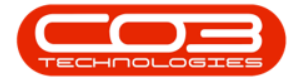

|         | ₹            |          |          | Machine Lis                                  | t for Durbar | n - BPO: Version 2.1.0.4 | 5 - Example C | Company            |               | -                |        | ×  |
|---------|--------------|----------|----------|----------------------------------------------|--------------|--------------------------|---------------|--------------------|---------------|------------------|--------|----|
|         | Home         | Equipmen | nt and L | ocations Contract Finance and HR Inv         | entory Mai   | intenance and Projects   | Manufacturin  | g Procurement Sale | s Service Rep | orting Utilities | - 6    |    |
| Add     | Edit         | X        | View     | Save Lavout Workspaces Save Filter           | Durban<br>ID | r 🕢                      |               | Provert Buy Back   | int Export    | Reports          |        |    |
| 100     | Lone         | Delete   | inc.in   | v                                            | 0            | All Sites                |               | and bay back       |               | *                |        |    |
|         | Mainter      | nance    |          | J Format                                     | 1 2          | Durban                   | Pro           | cess 4             | Print 🔺 F     | Reports 🖌        |        |    |
| inks    |              |          | #        |                                              | 3            | Cape Town                |               |                    |               |                  |        |    |
| nter te | ext to sea   | arch     | 2        | Description                                  |              |                          |               | Customethous       | Deathlana     | Charles -        | Chabas | -  |
| -       |              |          |          | Description                                  | P            |                          | 0             | CustomerName       | DeptName      | StartDate +      | Status | Ca |
| Fund    | ctions       |          |          | r                                            | ×            |                          | 1             |                    |               |                  |        |    |
| w       | History      |          |          | Drum                                         | 2020-000     | 2020-0589                |               |                    |               | 31 May 2017      | A      | A  |
|         |              |          |          | Drum                                         | 2020-856     | 2020-8749                |               |                    |               | 31 May 2017      | A      | A  |
|         |              |          |          | Drum                                         | 2020-856     | 2020-6537                |               |                    |               | 31 May 2017      | A      | A  |
|         |              |          |          | Drum                                         | 2020-856     | 2020-3425                |               |                    |               | 31 May 2017      | A      | A  |
| Pro     | oject Histo  | ory      |          | Sprint copier                                | SP1818       | 1818-5362                |               |                    |               | 31 May 2017      | A      | н  |
|         |              |          |          | Sprint copier                                | SP1818       | 1818-4352                |               |                    |               | 31 May 2017      | A      | н  |
| _       |              |          |          | Sprint copier                                | SP1818       | 1818-2345                |               |                    |               | 31 May 2017      | A      | н  |
| Me      | ters         |          |          | Sprint copier                                | SP1818       | 1818-0088                |               |                    |               | 31 May 2017      | A      | н  |
|         |              |          |          | SP1919 Sprint Colour MFC                     | SP1919       | 1919-9326                | 1919          |                    |               | 30 Oct 2017      | A      | н  |
|         |              |          |          | SP2020 Sprint Colour Multi Functional Copier | SP2020       | 2020-102040              | SP2020        | Hope Works         | Technical     | 30 Oct 2017      | A      | н  |
| His     | tory         |          |          | Sprint copier                                | SP1818       | 1818-5454                |               |                    |               | 30 May 2017      | A      | Н  |
|         |              |          |          | SP6161 Sprint Copier                         | SP6161       | 1616-5437t               | SP6161        |                    |               | 30 Mar 2017      | A      | Н  |
|         |              |          |          | SP6161 Sprint Copier                         | SP6161       | 1616123a                 | SP6161        |                    |               | 30 Mar 2017      | A      | Н  |
|         |              |          |          | SP6161 Sprint Copier                         | SP6161       | 1616-234                 | SP6161        |                    |               | 30 Mar 2017      | Α      | Н  |
| 60      | 1 <b>1</b> 1 |          |          | Sprint copier                                | SP1818       | 2020-9867LU              |               |                    |               | 30 Jun 2017      | A      | н  |
|         |              |          |          | Sprint copier                                | SP1818       | TEST 123-789             |               |                    |               | 30 Jul 2014      | Α      | н  |
|         |              |          |          | AT500 Copier                                 | AT500        | AT5000000002             | AT500         |                    |               | 28 Nov 2017      | A      | н  |
| Wa      | arranties    |          |          | AT500 Copier                                 | AT500        | AT5000000001             | AT500         |                    |               | 28 Nov 2017      | A      | Н  |
|         |              |          |          | Acer copier outer shell                      | ACR-01       | 12313                    |               |                    |               | 28 Feb 2017      | A      | A  |
|         |              |          |          | Acer copier outer shell                      | ACR-01       | 12312                    |               |                    |               | 28 Feb 2017      | Α      | A  |
| No      | tes          |          |          | Acer copier outer shell                      | ACR-01       | 12311                    |               |                    |               | 28 Feb 2017      | A      | A  |
|         |              |          |          | Acer copier outer shell                      | ACR-01       | 12344                    |               |                    |               | 28 Feb 2017      | Α      | A  |
|         |              |          |          | Acer copier outer shell                      | ACR-01       | 4377654                  |               |                    |               | 28 Feb 2017      | Α      | A  |
| Do      | cuments      |          |          | Acer copier outer shell                      | ACR-01       | 12343                    |               |                    |               | 28 Feb 2017      | Α      | A  |
|         |              |          |          | Acer copier outer shell                      | ACR-01       | 12342                    |               |                    |               | 28 Feb 2017      | A      | A  |

## **SELECT THE ASSET**

Select the *row* of the *asset* where you wish to *view / print* the *scan history*.

## **OPEN THE REPORT OPTIONS**

• Click on the *drop-down arrow* on the *Print* button.

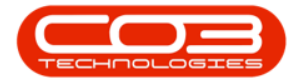

| <b>)</b>     | Home       | Equipmen | it and Lo | cations Contract Finance and HR In          | ventory Maint | enance and Projects | Manufacturin | g Procurement Sales | Service Reporti  | ng Utilities | - 8    | 3  |
|--------------|------------|----------|-----------|---------------------------------------------|---------------|---------------------|--------------|---------------------|------------------|--------------|--------|----|
| <del>}</del> |            | ×        |           | 2                                           | Durban        | •                   | 40 a         | 🕨 🕋 📑               | 2 🖷 🧯            | 3            |        |    |
| Add          | Edit       | Delete   | View      | Save Layout Workspaces Save Filter          | All           | - Refresh           | Revalue Co   | nvert Buy Back Prin | t Export Rep     | oorts        |        |    |
|              | Mainter    | 03000    |           | Eormat                                      |               | irrent              | Pro          | -                   | Print Depr       | inte         |        |    |
|              | Mainter    | nance    | -         | Format                                      | 4 0           | arrent a            | PTO          | 20055 4             | мпта д керс      |              |        |    |
| inks         | wit to par | web      | # D       |                                             |               |                     |              |                     |                  |              |        |    |
| itter u      | EXT to sea | 101      | ~         | Description                                 | PartCode      | SerialNo            | ModelNo      | CustomerName        | DeptName         | StartDate 🔻  | Status | Ca |
| Fund         | tions      |          | ٩         |                                             |               |                     |              |                     |                  |              |        |    |
|              |            |          |           | SP2020 Sprint Colour Multi Functional Copie | r SP2020      | 3453d               | SP2020       |                     |                  | 23 Mar 2017  | A      | н  |
|              |            |          |           | SP2020 Sprint Colour Multi Functional Copie | er SP2020     | 9876a               | SP2020       |                     |                  | 23 Mar 2017  | A      | н  |
|              |            |          |           | SP2020 Sprint Colour Multi Functional Copie | er SP2020     | w2345               | SP2020       |                     |                  | 23 Mar 2017  | A      | н  |
|              |            |          |           | Drum                                        | 2020-856      | dr3425              |              |                     |                  | 23 Mar 2017  | A      | A  |
| Pro          | ject Histo | ory      |           | SP2020 Sprint Colour Multi Functional Copie | er SP2020     | r12345              | SP2020       | Apple Juice Inc     | Sales Department | 23 Mar 2017  | A      | н  |
|              |            |          |           | K147 Kyocera Colour Copier                  | 1458-96523    | SIN13512345         | K147         | Young Electric      | Sales Department | 23 Jun 2016  | A      | K  |
|              |            |          |           | SP 19 19 Sprint Colour MFC                  | SP 19 19      | 19-369              | 1919         |                     |                  | 23 Jun 2016  | Α      | н  |
| Me           | ters       |          |           | New Machine                                 | NMACH         | NM123654            |              | Young Electric      | Sales Department | 23 Jun 2016  | Α      | н  |
|              |            |          | •         | SP2020 Sprint Colour Multi Functional Copie | er SP2020     | 2020-8089           | SP2020       | Hope Works          | Technical        | 23 Feb 2017  | Α      | н  |
|              |            |          |           | SP2020 Sprint Colour Multi Functional Copie | er SP2020     | 2020-8088           | SP2020       | Hope Works          | Technical        | 23 Feb 2017  | Α      | н  |
| His          | tory       |          |           | SP2020 Sprint Colour Multi Functional Copie | er SP2020     | 2020-8087           | SP2020       | Derton Technologies |                  | 23 Feb 2017  | Α      | н  |
| 1113         | cor y      |          |           | SP2020 Sprint Colour Multi Functional Copie | er SP2020     | 2020-8086           | SP2020       | Hope Works          | Technical        | 23 Feb 2017  | Α      | н  |
|              |            |          |           | SP2020 Sprint Colour Multi Functional Copie | er SP2020     | 220-8084            | SP2020       | Derton Technologies |                  | 23 Feb 2017  | Α      | н  |
|              |            |          |           | SP2020 Sprint Colour Multi Functional Copie | er SP2020     | 2020-8083           | SP2020       | Hope Works          | Technical        | 23 Feb 2017  | Α      | н  |
| BO           | М          |          |           | SP2020 Sprint Colour Multi Functional Copie | er SP2020     | 2020-8082           | SP2020       | Hope Works          | Technical        | 23 Feb 2017  | A      | н  |
|              |            |          |           | SP2020 Sprint Colour Multi Functional Copie | er SP2020     | 2020-8081           | SP2020       | Hope Works          | Technical        | 23 Feb 2017  | Α      | н  |
|              |            |          |           | SP2020 Sprint Colour Multi Functional Copie | er SP2020     | 2020-9198           | SP2020       | Derton Technologies |                  | 23 Feb 2017  | Α      | н  |
| Wa           | rranties   |          |           | SP2020 Sprint Colour Multi Functional Copie | er SP2020     | 2020-9197           | SP2020       | Hope Works          | Technical        | 23 Feb 2017  | Α      | н  |
|              |            |          |           | SP2020 Sprint Colour Multi Functional Copie | er SP2020     | 2020-9196           | SP2020       | Derton Technologies |                  | 23 Feb 2017  | A      | н  |
|              |            |          |           | SP2020 Sprint Colour Multi Functional Copie | er SP2020     | 2020-9195           | SP2020       | Derton Technologies |                  | 23 Feb 2017  | Α      | н  |
| No           | tes        |          |           | SP2020 Sprint Colour Multi Functional Copie | er SP2020     | 2020-9194           | SP2020       | Derton Technologies |                  | 23 Feb 2017  | Α      | н  |
|              |            |          |           | SP2020 Sprint Colour Multi Functional Copie | er SP2020     | 2020-9999           | SP2020       |                     |                  | 22 May 2017  | Α      | н  |
|              |            |          |           | Staple Unit                                 | 2020-998      | 998-12345           |              |                     |                  | 22 May 2017  | Α      | A  |
| Do           | ruments    |          |           | SP2121 Copier                               | SP2121        |                     |              |                     |                  | 22 May 2017  | Α      | н  |
|              |            |          |           | Copier                                      | SP1020        | 1020-10102          | SP 1020      |                     |                  | 22 Jun 2015  | Α      | н  |
|              |            |          |           | Conjor                                      | CD 10 20      | 1020 10105          | CD 10 20     | Apple Inico Inc     | Calos Dopartmont | 22 100 2015  | ٨      | -  |

## **SELECT SCAN HISTORY OPTION**

- The Print drop-down *menu* will be displayed.
- Select *Scan History* from the list.

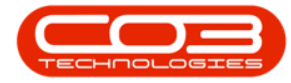

|         | Ŧ           |          |            | Machine List                                 | t for Durban - | BPO: Version 2.1.0.4 | 15 - Example C | ompany           |                      | -             |        | ×       |
|---------|-------------|----------|------------|----------------------------------------------|----------------|----------------------|----------------|------------------|----------------------|---------------|--------|---------|
| 0       | Home        | Equipmer | nt and Loo | cations Contract Finance and HR Inve         | ntory Mainte   | enance and Projects  | Manufacturing  | g Procurement    | Sales Service Report | ing Utilities | -      | 8 X     |
| ¢       |             | ×        |            |                                              | Durban         | •                    | *              | ▶ 💼              | 😫 🖶 🧯                |               |        |         |
| Add     | Edit        | Delete   | View       | Save Layout Workspaces Save Filter           | All            |                      | Revalue Co     | nvert Buy Back   | Print Export Re      | ports<br>▼    |        |         |
|         | Mainte      | nance    |            | Format 4                                     | CL             | urrent 4             | Proc           | cess 4           | Depreciation Rep     | ort           |        |         |
| Links   |             |          | a          |                                              |                |                      |                |                  | Depreciation Sum     | mary          |        |         |
| Enter t | ext to sea  | arch     | P Dra      |                                              |                |                      |                |                  | Period Depreciation  | 00            |        | /       |
|         |             |          | - L        | Description                                  | PartCode       | SerialNo             | ModelNo        | CustomerName     | Feriod Depreciation  |               | • Stat | tus Cat |
| Fun     | ctions      |          | ٩          |                                              |                |                      |                |                  | Equipment Listing    | 9             |        |         |
|         |             |          |            | SP2020 Sprint Colour Multi Functional Copier | SP2020         | 3453d                | SP2020         |                  | Asset Register       | 1             | 7 A    | н       |
| w       |             |          |            | SP2020 Sprint Colour Multi Functional Copier | SP2020         | 9876a                | SP2020         |                  | Move History         | 1             | 7 A    | н       |
|         |             |          |            | SP2020 Sprint Colour Multi Functional Copier | SP2020         | w2345                | SP2020         |                  | Scan History         | 1             | 7 A    | н       |
| -       |             |          |            | Drum                                         | 2020-856       | dr3425               |                |                  | Equipment Detail     | 1             | 7 A    | A       |
| Pr      | oject Histi | ory      |            | SP2020 Sprint Colour Multi Functional Copier | SP2020         | r 12345              | SP2020         | Apple Juice Inc  | Service History      | 1             | 7 A    | н       |
|         |             |          |            | K147 Kyocera Colour Copier                   | 1458-96523     | SIN13512345          | K147           | Young Electric   | Jaics Deparament     | 20 3011 201   | 5 A    | K.      |
|         |             |          |            | SP1919 Sprint Colour MFC                     | SP 19 19       | 19-369               | 1919           |                  |                      | 23 Jun 201    | 5 A    | н       |
| Me      | eters       |          |            | New Machine                                  | NMACH          | NM123654             |                | Young Electric   | Sales Department     | 23 Jun 201    | 5 A    | н       |
|         |             |          | •          | SP2020 Sprint Colour Multi Functional Copier | SP2020         | 2020-8089            | SP2020         | Hope Works       | Technical            | 23 Feb 201    | 7 A    | н       |
|         |             |          |            | SP2020 Sprint Colour Multi Functional Copier | SP2020         | 2020-8088            | • SP2020       | Hope Works       | Technical            | 23 Feb 201    | 7 A    | н       |
| 1.0     | story       |          |            | SP2020 Sprint Colour Multi Functional Copier | SP2020         | 2020-8087            | SP2020         | Derton Technolog | jies                 | 23 Feb 201    | 7 A    | н       |
|         | Story       |          |            | SP2020 Sprint Colour Multi Functional Copier | SP2020         | 2020-8086            | SP2020         | Hope Works       | Technical            | 23 Feb 201    | 7 A    | н       |
|         |             |          |            | SP2020 Sprint Colour Multi Functional Copier | SP2020         | 220-8084             | SP2020         | Derton Technolog | jies                 | 23 Feb 201    | 7 A    | н       |
|         |             |          |            | SP2020 Sprint Colour Multi Functional Copier | SP2020         | 2020-8083            | SP2020         | Hope Works       | Technical            | 23 Feb 201    | 7 A    | н       |
| BC      | MC          |          |            | SP2020 Sprint Colour Multi Functional Copier | SP2020         | 2020-8082            | SP2020         | Hope Works       | Technical            | 23 Feb 201    | 7 A    | н       |
|         |             |          |            | SP2020 Sprint Colour Multi Functional Copier | SP2020         | 2020-8081            | SP2020         | Hope Works       | Technical            | 23 Feb 201    | 7 A    | н       |
|         |             |          |            | SP2020 Sprint Colour Multi Functional Copier | SP2020         | 2020-9198            | SP2020         | Derton Technolog | jies                 | 23 Feb 201    | 7 A    | н       |
| W       | arranties   |          |            | SP2020 Sprint Colour Multi Functional Copier | SP2020         | 2020-9197            | SP2020         | Hope Works       | Technical            | 23 Feb 201    | 7 A    | н       |
|         |             |          |            | SP2020 Sprint Colour Multi Functional Copier | SP2020         | 2020-9196            | SP2020         | Derton Technolog | jies                 | 23 Feb 201    | 7 A    | н       |
|         |             |          |            | SP2020 Sprint Colour Multi Functional Copier | SP2020         | 2020-9195            | SP2020         | Derton Technolog | jies                 | 23 Feb 201    | 7 A    | н       |
| No      | otes        |          |            | SP2020 Sprint Colour Multi Functional Copier | SP2020         | 2020-9194            | SP2020         | Derton Technolog | jies                 | 23 Feb 201    | 7 A    | н       |
|         |             |          |            | SP2020 Sprint Colour Multi Functional Copier | SP2020         | 2020-9999            | SP2020         |                  |                      | 22 May 201    | 7 A    | н       |
|         |             |          |            | Staple Unit                                  | 2020-998       | 998-12345            |                |                  |                      | 22 May 201    | 7 A    | A       |
| De      | cumente     |          |            | SP2121 Copier                                | SP2121         |                      |                |                  |                      | 22 May 201    | 7 A    | н       |
|         | reaments    |          |            | Copier                                       | SP1020         | 1020-10102           | SP1020         |                  |                      | 22 Jun 201    | 5 A    | н       |
|         |             |          |            |                                              |                |                      |                |                  |                      |               |        |         |

• A *Report Generation* message box will pop up asking:

<sup>°</sup> Do you want to print the scan history report?

• Click on Yes.

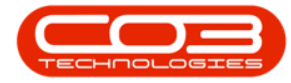

| po      | *          |          |        |        | Machine Li                                  | st for Durban - | BPO: Version 2.1.0.4 | 5 - Example C  | Company              |                  | -            |        | ×  |
|---------|------------|----------|--------|--------|---------------------------------------------|-----------------|----------------------|----------------|----------------------|------------------|--------------|--------|----|
|         | Home       | Equipmen | it and | d Loci | ations Contract Finance and HR Inv          | entory Maint    | enance and Projects  | Manufacturin   | g Procurement Sales  | Service Report   | ng Utilities | - 6    | כק |
| Ð       |            | ×        |        |        |                                             | Durban          | •                    | \$\$<br>\$     | 🕨 💼 📑                |                  |              |        |    |
| Add     | Edit       | Delete   | Vie    | W      | Save Layout Workspaces Save Filter          | All             |                      | Revalue Co     | nvert Buy Back Prin  | t Export Rep     | oorts        |        |    |
|         | Mainter    | nance    |        | 4      | Format                                      | . 0             | urrent 4             | Pro            | cess 4               | Print _ Repo     | orts 🔺       |        |    |
| inks    |            |          | л      |        |                                             |                 |                      |                |                      |                  |              |        |    |
| nter te | xt to sea  | arch     | م      |        |                                             |                 |                      |                |                      |                  | //           | /      |    |
|         |            |          |        |        | Description                                 | PartCode        | SerialNo             | ModelNo        | CustomerName         | DeptName         | StartDate 🔻  | Status | Ca |
| Func    | tions      |          |        | ٩      |                                             |                 |                      |                |                      |                  |              |        |    |
|         |            |          |        |        | SP2020 Sprint Colour Multi Functional Copie | r SP2020        | 3453d                | SP2020         |                      |                  | 23 Mar 2017  | Α      | н  |
| wo      | History    |          |        |        | SP2020 Sprint Colour Multi Functional Copie | r SP2020        | 9876a                | SP2020         |                      |                  | 23 Mar 2017  | Α      | н  |
|         |            |          |        |        | SP2020 Sprint Colour Multi Functional Copie | r SP2020        | w2345                | SP2020         |                      |                  | 23 Mar 2017  | A      | н  |
|         |            |          |        |        | Drum                                        | 2020-856        | dr3425               |                |                      |                  | 23 Mar 2017  | A      | A  |
| Proj    | ject Histo | ory      |        |        | SP2020 Sprint Colour Multi Functional Copie | r SP2020        | r12345               | SP2020         | Apple Juice Inc      | Sales Department | 23 Mar 2017  | A      | н  |
|         |            |          |        |        | K147 Kyocera Colour Copier                  | 1458-96523      | SIN13512345          | K147           | Young Electric       | Sales Department | 23 Jun 2016  | Α      | K  |
|         |            |          |        |        | SP1919 Sprint Colour MFC                    | SP 19 19        | 19-369               | 1919           |                      |                  | 23 Jun 2016  | A      | н  |
| Met     | erc        |          |        |        | New Machine                                 | NMACH           | NM123654             |                | Young Electric       | Sales Department | 23 Jun 2016  | A      | н  |
| - net   |            |          |        |        | SP2020 Sprint Colour Multi Functional Copie | r SP2020        | 2020-8089            | SP2020         | Hope Works           | Technical        | 23 Feb 2017  | A      | н  |
|         |            |          |        |        | SP2020 Sprint Colour Multi Functional Copie | r SP2020        | Poort Generation     |                | X                    | Technical        | 23 Feb 2017  | A      | н  |
|         |            |          |        |        | SP2020 Sprint Colour Multi Functional Copie | r SP2020        | port concration      |                |                      |                  | 23 Feb 2017  | A      | н  |
| Hist    | tory       |          |        |        | SP2020 Sprint Colour Multi Functional Copie | r SP2020        | •                    |                |                      | Technical        | 23 Feb 2017  | A      | н  |
|         |            |          |        |        | SP2020 Sprint Colour Multi Functional Copie | r SP2020        | Do you war           | t to print the | scan history report? |                  | 23 Feb 2017  | A      | н  |
| _       |            |          |        |        | SP2020 Sprint Colour Multi Functional Copie | r SP2020        | -                    |                |                      | Technical        | 23 Feb 2017  | A      | н  |
| BON     |            |          |        |        | SP2020 Sprint Colour Multi Functional Copie | r SP2020        |                      |                |                      | Technical        | 23 Feb 2017  | A      | н  |
|         |            |          |        |        | SP2020 Sprint Colour Multi Functional Copie | r SP2020        |                      | Ye             | s No                 | Technical        | 23 Feb 2017  | A      | н  |
|         |            |          |        |        | SP2020 Sprint Colour Multi Functional Copie | r SP2020        | 2020-9198            | SP2020         | Derton Technologies  |                  | 23 Feb 2017  | A      | н  |
| War     | rranties   |          |        |        | SP2020 Sprint Colour Multi Functional Copie | r SP2020        | 2020-9197            | SP2020         | Hope Works           | Technical        | 23 Feb 2017  | A      | н  |
|         |            |          |        |        | SP2020 Sprint Colour Multi Functional Copie | r SP2020        | 2020-9196            | SP2020         | Derton Technologies  |                  | 23 Feb 2017  | A      | н  |
|         |            |          |        |        | SP2020 Sprint Colour Multi Functional Copie | r SP2020        | 2020-9195            | SP2020         | Derton Technologies  |                  | 23 Feb 2017  | A      | н  |
| Not     |            |          |        |        | SP2020 Sprint Colour Multi Functional Copie | r SP2020        | 2020-9194            | SP2020         | Derton Technologies  |                  | 23 Feb 2017  | A      | н  |
| 1400    | es         |          |        |        | SP2020 Sprint Colour Multi Functional Copie | r SP2020        | 2020-9999            | SP2020         |                      |                  | 22 May 2017  | A      | н  |
|         |            |          |        |        | Staple Unit                                 | 2020-998        | 998-12345            |                |                      |                  | 22 May 2017  | A      | A  |
|         |            |          |        |        | SP2121 Conjer                               | SP2121          |                      |                |                      |                  | 22 May 2017  | A      | н  |
| Doc     | uments     |          |        |        | Conjer                                      | SP1020          | 1020-10102           | SP1020         |                      |                  | 22 Jun 2015  | Δ      | H  |
|         |            |          |        |        |                                             | SF 1020         | 1010-10102           | 5-1020         |                      |                  |              |        | -  |

A *Required information for report ASSETSSCAN.* screen will pop up.

## **SELECT REQUIRED DATE**

- **Scanned Since**: Either type in or click on the drop-down arrow and use the calendar function to select the date.
- **Is Scanned**: Click on this check box if you wish to select <u>scanned</u> items only.

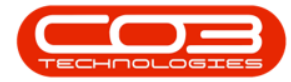

|         | Ŧ          |          |        |        |                    |                 | Machine Lis    | t for Durban | - BPO: Version 2.1.0. | 45 - Example C | ompany          |       |               |         | _          |        | $\times$ |
|---------|------------|----------|--------|--------|--------------------|-----------------|----------------|--------------|-----------------------|----------------|-----------------|-------|---------------|---------|------------|--------|----------|
| 0       | Home       | Equipmer | nt and | d Loca | ations Contrac     | t Finance a     | nd HR Inve     | ntory Main   | tenance and Projects  | Manufacturing  | g Procurement   | Sales | Service Re    | porting | Utilities  |        | ₽ X      |
| Ð       |            | ×        |        |        | 2                  |                 | 7              | Durban       | • 🚱                   |                | ▶ 🖺             | 4     | HLSH          | Ŷ       | }          |        |          |
| Add     | Edit       | Delete   | Vie    | w      | Save Layout        | Workspaces      | Save Filter    | All          |                       | Revalue Co     | nvert Buy Back  | Print | Export        | Repor   | ts         |        |          |
|         | Mainte     | nance    |        | 4      |                    | Format          |                | (            | Current               | Pro            | cess "          | Prir  | nt 4          | Reports |            |        |          |
| Links   |            |          | л      |        |                    |                 |                |              |                       |                |                 |       |               |         |            |        |          |
| Enter t | ext to se  | arch     | p      |        |                    |                 |                |              |                       |                |                 |       |               |         | //         |        |          |
|         |            |          |        |        | Description        |                 |                | PartCode     | SerialNo              | ModelNo        | CustomerName    |       | DeptName      | S       | artDate 🔻  | Status | Cate     |
| Fun     | ctions     |          |        | ٩      |                    |                 |                |              |                       |                |                 |       |               |         |            |        | -        |
|         |            |          |        |        | SP2020 Sprint Co   | olour Multi Fun | ctional Copier | SP2020       | 3453d                 | SP2020         |                 |       |               | 2       | 3 Mar 2017 | Α      | н        |
| W       | D History  |          |        |        | SP2020 Sprint Co   | olour Multi Fun | ctional Copier | SP2020       | 9876a                 | SP2020         |                 |       |               | 2       | 3 Mar 2017 | Α      | н        |
|         |            |          |        |        | SP2020 Sprint Co   | olour Multi Fun | ctional Copier | SP2020       | w2345                 | SP2020         |                 |       |               | 2       | 3 Mar 2017 | A      | н        |
|         |            |          |        |        | Drum               |                 |                | 2020-856     | dr 3425               |                |                 |       |               | 2       | 3 Mar 2017 | A      | A        |
| Pro     | oject Hist | ory      |        |        | SP2020 Sprint Co   | olour Multi Fun | ctional Copier | SP2020       | r12345                | SP2020         | Apple Juice Inc |       | Sales Departn | nent 2  | 3 Mar 2017 | A      | н        |
|         |            |          |        |        | K147 Kyocera Co    | olour Copier    |                | 1458-96523   | SIN13512345           | K147           | Young Electric  |       | Sales Departn | nent 2  | 3 Jun 2016 | Α      | K. U     |
|         |            |          |        |        | SP 19 19 Sprint Co | olour MFC       |                | SP 19 19     | 19-369                | 1919           |                 |       |               | 2       | 3 Jun 2016 | Α      | н        |
| Me      | ters       |          |        |        | New Machine        |                 |                | NMACH        | NM123654              |                | Young Electric  |       | Sales Departn | nent 2  | 3 Jun 2016 | Α      | н        |
|         |            |          |        | •      | SP2020 Sprint Co   | olour Multi Fun | ctional Copier | SP2020       | 2020-8089             | SP2020         | Hope Works      |       | Technical     | 2       | 3 Feb 2017 | Α      | н        |
|         |            |          |        |        | SP2020 Sprint Co   | olour Multi Fun | ctional Copier | Requir       | ed information for    | report ASSETS  | SCAN.           |       | _             |         | × 017      | Α      | н        |
| His     | tory       |          |        |        | SP2020 Sprint Co   | olour Multi Fun | ctional Copier | Home         |                       |                |                 |       |               |         | 017        | Α      | н        |
|         |            |          |        |        | SP2020 Sprint Co   | olour Multi Fun | ctional Copier | inone i      |                       |                |                 |       |               |         | 017        | Α      | н        |
|         |            |          |        |        | SP2020 Sprint Co   | olour Multi Fun | ctional Copier |              | <b>(+)</b>            |                |                 |       |               |         | 017        | Α      | н        |
|         |            |          |        |        | SP2020 Sprint Co   | olour Multi Fun | ctional Copier | Ok I         | Back                  |                |                 |       |               |         | 017        | Α      | н        |
| BC      | M          |          |        |        | SP2020 Sprint Co   | olour Multi Fun | ctional Copier |              |                       |                |                 |       |               |         | 017        | Α      | н        |
|         |            |          |        |        | SP2020 Sprint Co   | olour Multi Fun | ctional Copier | Process      | 4                     |                |                 |       |               |         | 017        | A      | н        |
|         |            |          |        |        | SP2020 Sprint Co   | olour Multi Fun | ctional Copier |              |                       |                | _               |       |               |         | 017        | Α      | н        |
| Wa      | arranties  |          |        |        | SP2020 Sprint Co   | olour Multi Fun | ctional Copier |              | Scanned Since 12      | Feb 2018 -     | 7               |       |               |         | 017        | Α      | н        |
|         |            |          |        |        | SP2020 Sprint Co   | olour Multi Fun | ctional Copier |              | Scanned Since . 13    | 1 60 2010 +    |                 |       |               |         | 017        | A      | н        |
|         |            |          |        |        | SP2020 Sprint Co   | olour Multi Fun | ctional Copier |              |                       |                | 1               |       |               |         | 017        | A      | н        |
| No      | tes        |          |        |        | SP2020 Sprint Co   | olour Multi Fun | ctional Copier |              | Is Scanned            |                | 1               |       |               |         | 017        | Α      | н        |
|         |            |          |        |        | SP2020 Sprint Co   | olour Multi Fun | ctional Copier |              |                       |                |                 |       |               |         | 017        | 7 A    | н        |
|         |            |          |        |        | Staple Unit        |                 |                |              |                       |                |                 |       |               |         | 017        | 7 A    | A        |
| De      | a mente    |          |        |        | SP2121 Copier      |                 |                | SP2121       |                       |                |                 |       |               | 2       | 2 May 2017 | 7 A    | н        |
| 00      | camenta    |          |        |        | Copier             |                 |                | SP 1020      | 1020-10102            | SP 1020        |                 |       |               | 2       | 2 Jun 2015 | Α      | н        |
|         |            |          |        | 4.0    |                    |                 |                |              |                       |                |                 |       |               |         |            |        | - F      |
| Open V  | Vindows ·  | •        |        |        |                    |                 |                |              |                       |                |                 |       |               |         | 12 Feb     | 2018   | ¢ _      |

## IS SCANNED REPORT (N - NO)

- When you have edited your selection, click on Ok.
  - $^\circ~$  In this image the Is Scanned check box has been left

un-ticked.

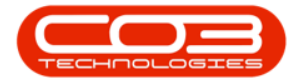

| Nome       Equipment and Location       Contract       France and R       Inventory       Maintenance and Projects       Manufacturing       Produce       Reports       Reports                                                                                                    | ×       | -       | -             |            |       | ompany          | xample Co        | Version 2.1.0.4             | or Durban -   | Machine List   |                |              |           |        |          | -         |          |
|----------------------------------------------------------------------------------------------------|---------|---------|---------------|------------|-------|-----------------|------------------|-----------------------------|---------------|----------------|----------------|--------------|-----------|--------|----------|-----------|----------|
| With and the sector       Save Layout Workspace Save File       Durban       With an effective       With an effective       <                                                                                                    | 8 X     | ilities | Reporting Ut  | Service    | Sales | Procurement     | nufacturing      | e and Projects              | ory Mainte    | nd HR Inver    | t Finance a    | Contrac      | Locations | nt and | Equipmer | Home      | <b>Q</b> |
| Add       Exit       Delete       View       Save Layout       Workspaces       Save Filter       Ad       Refreh       Revalue       Convent       Bury Back       Print       Reports       Reports         Maintenance       Format       Current       Process       Print       Reports       Reports         Einke       #       Proge a culum header here to group by that colum       PartCode       SerialNo       ModeNo       CustomerName       DeptMame       StartDate       StartDate       St                                                                                                    |         |         | Ē             | NLSX       | 4     | ▶ 🖺             | t <sub>o</sub> P | •                           | Durban        | 7              |                | 2J           |           |        | ×        |           | ¢        |
| Nationance       Format       Current       Process       Print       Reports         Links       ************************************                                                                                                    |         |         | Reports       | Export     | Print | nvert Buy Back  | value Con        | <ul> <li>Refresh</li> </ul> | All           | Save Filter    | Workspaces     | ve Layout    | w Sav     | Viev   | Delete   | Edit      | Add      |
| Links         Page column header here to group by that column           Enter text to search         P           Functions         PartCode         SerialNo         ModeNo         CustomerName         DeptName         StartDate         StartDate         Star                                                                                                    |         |         | Reports       | rint _     | P     | ess 🖌           | Proce            | 4                           | C.            |                | Format         |              | 4         |        | nance    | Mainte    |          |
| Enter text to search                                                                                                    |         |         |               |            |       |                 |                  |                             |               |                |                |              |           | 4      |          |           | Links    |
| Functions         valuation         valuation <t< td=""><td></td><td></td><td>C1</td><td>Denthi</td><td></td><td>C</td><td>te debie</td><td>-141-</td><td>and the state</td><td></td><td></td><td></td><td>Drag a C</td><td>ρ</td><td>arch</td><td>xt to se</td><td>Enter t</td></t<>                                                                                                    |         |         | C1            | Denthi     |       | C               | te debie         | -141-                       | and the state |                |                |              | Drag a C  | ρ      | arch     | xt to se  | Enter t  |
| Functions         V         Sp2020 Sprint Colour Multi Functional Copier         Sp2020         3453d         Sp2020         23 Mar 2017         A           WO History         Sp2020 Sprint Colour Multi Functional Copier         Sp2020         23 Mar 2017         A           Sp2020 Sprint Colour Multi Functional Copier         Sp2020         23 Mar 2017         A           Sp2020 Sprint Colour Multi Functional Copier         Sp2020         23 Mar 2017         A           Sp2020 Sprint Colour Multi Functional Copier         Sp2020         23 Mar 2017         A           Sp2020 Sprint Colour Multi Functional Copier         Sp2020         12345         Sp2020         23 Mar 2017         A           Kt47F Xyocera Colour Copier         Sp2020         r12345         Sp2020         Apple Juice Inc:         Sales Department         23 Jun 2016         A           Meters         Netwith Adhine         NMACH         NM122654         Young Electric         Sales Department         23 Jun 2016         A           BOM         Sp2020 Sprint Colour Multi Functional Copier         Sp2020         220-0895         Sp2020         Hote         Sp2020 Sprint Colour Multi Functional Copier         Sp2020 Sprint Colour Multi Functional Copier         Sp2020 Sprint Colour Multi Functional Copier         Sp2020 Sprint Colour Multi Functional Copier         Sp2020 Sprint Colour                                                                                                    | atus Ca | ate 🔻   | StartD        | Deptivame  |       | Customerivame   | Modelino         | aino                        | artCode       |                |                | iption       | Descr     |        |          |           |          |
| WO Hestory         SP2020 Sprint Colour Multi Functional Copier         SP2020         9453d         SP2020         23 Mar 2017         A           SP2020 Sprint Colour Multi Functional Copier         SP2020         9876a         SP2020         23 Mar 2017         A           Project History         SP2020 Sprint Colour Multi Functional Copier         SP2020         9876a         SP2020         23 Mar 2017         A           Project History         SP2020 Sprint Colour Multi Functional Copier         SP2020         9876a         SP2020         23 Mar 2017         A           SP2020 Sprint Colour Multi Functional Copier         SP2020         9876a         SP2020         23 Mar 2017         A           SP2020 Sprint Colour Multi Functional Copier         SP2020         9204-556         dr3425         SP2020         Apple Juice Inc         Sales Department         23 Jun 2016         A           Metters         SP1919 Sprint Colour Multi Functional Copier         SP2020         2020-8089         SP2020         Hope Works         Technical         23 Feb 2017         A           Biolf         SP2020 Sprint Colour Multi Functional Copier         SP2020         SP2020         Hope Works         Technical         23 Feb 2017         A           SP2020 Sprint Colour Multi Functional Copier         SP2020 Sprint Colour Multi Functi                                                                                                    |         |         |               |            |       |                 |                  |                             |               |                |                |              | Ŷ         |        |          | tions     | Fun      |
| SP2020 Sprint Colour Multi Functional Copier         SP2020         9976a         SP2020         23 Mar 2017         A           Project History         SP2020 Sprint Colour Multi Functional Copier         SP2020         w2345         SP2020         Aple Juice Inc         Sales Department         23 Mar 2017         A           Project History         SP2020 Sprint Colour Multi Functional Copier         SP2020         r12345         SP2020         Aple Juice Inc         Sales Department         23 Mar 2017         A           Meters         SP2020 Sprint Colour Multi Functional Copier         SP2020         r12345         SP2020         Apple Juice Inc         Sales Department         23 Jun 2016         A           Meters         SP2020 Sprint Colour Multi Functional Copier         SP2020         SP2020         SP2020         Houre Works         Technical         23 Feb 2017         A           History         SP2020 Sprint Colour Multi Functional Copier         SP2020         SP2020         SP2020         SP2020         Houre Works         Technical         23 Feb 2017         A           BOM         SP2020 Sprint Colour Multi Functional Copier         SP2020 Sprint Colour Multi Functional Copier         SP2020 Sprint Colour Multi Functional Copier         SP2020 Sprint Colour Multi Functional Copier         SP2020 Sprint Colour Multi Functional Copier         SP2020 Sprint                                                                                                    | н       | 2017    | 23 Ma         |            |       |                 | SP2020           | 3d                          | SP2020        | ctional Copier | lour Multi Fun | 20 Sprint Co | SP203     |        |          | History   | w        |
| SP2020 Sprint Colour Multi Functional Copier         SP2020         w2345         SP2020         23 Mar 2017         A           Project History         Drum         2020-856         dr3425         SP2020         Apple Juice Inc.         Sales Department         23 Mar 2017         A           Project History         SP2020 Sprint Colour Multi Functional Copier         FP2020         12345         SP2020         Apple Juice Inc.         Sales Department         23 Jun 2016         A           Meters         New Machine         NMACH         NM125654         Young Electric         Sales Department         23 Jun 2016         A           SP2020 Sprint Colour Multi Functional Copier         SP2020 Sprint Colour Multi Functional Copier         SP2020         2020-8089         SP2020         Hope Works         Technical         23 Jun 2016         A           History         SP2020 Sprint Colour Multi Functional Copier         SP2020 Sprint Colour Multi Functional Copier         SP2020         2020-8089         SP2020         Hope Works         Technical         23 Jun 2016         A           BOM         SP2020 Sprint Colour Multi Functional Copier         SP2020 Sprint Colour Multi Functional Copier         SP2020 Sprint Colour Multi Functional Copier         SP2020 Sprint Colour Multi Functional Copier         SP2020 Sprint Colour Multi Functional Copier         SP2020 Sprint Colour Mul                                                                                                    | н       | 2017    | 23 Ma         |            |       |                 | SP2020           | 6a                          | SP2020        | ctional Copier | lour Multi Fun | 20 Sprint Co | SP203     |        |          |           |          |
| Project History         Drum         2020-856         dr3425         Product         Back         23 Mar 2017         A           Project History         SP2020 Sprint Colour Multi Functional Copier         SP2020         r12345         SP2020         Apple Juice Inc         Sales Department         23 Mar 2017         A           Meters         SP1919 Sprint Colour Multi Functional Copier         SP1919         19-369         1919         23 Jun 2016         A           Meters         SP2020 Sprint Colour Multi Functional Copier         SP2020         SP2020         SP2020         Hope Works         Technical         23 Jun 2016         A           History         SP2020 Sprint Colour Multi Functional Copier         SP2020         SP2020         SP2020         Hope Works         Technical         23 Jun 2016         A           BOM         SP2020 Sprint Colour Multi Functional Copier         SP2020 Sprint Colour Multi Functional Copier         SP2020 Sprint Colour Multi Functional Copier         SP2020 Sprint Colour Multi Functional Copier         SP2020 Sprint Colour Multi Functional Copier         SP2020 Sprint Colour Multi Functional Copier         SP2020 Sprint Colour Multi Functional Copier         SP2020 Sprint Colour Multi Functional Copier         SP2020 Sprint Colour Multi Functional Copier         SP2020 Sprint Colour Multi Functional Copier         SP2020 Sprint Colour Multi Functional Copier         SP2020 Sprint Co                                                                                                    | н       | 2017    | 23 Ma         |            |       |                 | SP2020           | 45                          | SP2020        | ctional Copier | lour Multi Fun | 20 Sprint Co | SP203     |        |          |           |          |
| Project History         SP2020 Sprint Colour Multi Functional Copier         SP2020 Sprint Colour Multi Functional Copier         SP2020                                                                                                    | A       | 2017    | 23 Ma         |            |       |                 |                  | 125                         | 2020-856      |                |                |              | Drum      |        |          |           |          |
| Meters       K147 Young Electric       Sales Department       23 Jun 2016       A         Meters       SP1919 Sprint Colour MFC       SP1919       19-369       1919       Young Electric       Sales Department       23 Jun 2016       A         Meters       New Machine       NMACh       NM123654       Young Electric       Sales Department       23 Jun 2016       A         Psp2020 Sprint Colour Multi Functional Copier       SP2020       2020-0895       SP2020       Hope Works       Technical       23 Feb 2017       A         History       SP2020 Sprint Colour Multi Functional Copier       SP2020 Sprint Colour Multi Functional Copier </td <td>н</td> <td>2017</td> <td>rtment 23 Ma</td> <td>Sales Depa</td> <td></td> <td>Apple Juice Inc</td> <td>SP2020</td> <td>345</td> <td>SP2020</td> <td>ctional Copier</td> <td>lour Multi Fun</td> <td>20 Sprint Co</td> <td>SP203</td> <td></td> <td>ory</td> <td>ject Hist</td> <td>Pr</td>                                                                                                    | н       | 2017    | rtment 23 Ma  | Sales Depa |       | Apple Juice Inc | SP2020           | 345                         | SP2020        | ctional Copier | lour Multi Fun | 20 Sprint Co | SP203     |        | ory      | ject Hist | Pr       |
| Meters         SP1919 Sprint Colour MFC         SP1919         19-369         1919         22 Jun 2016         A           Meters         New Machine         New Machine         NMACH         NM123654         Young Electric         Sales Department         23 Jun 2016         A           P SP2020 Sprint Colour Multi Functional Copier         SP2020         Sp2020 Sprint Colour Multi Functional Copier         SP2020 Sprint Colour Multi Functional Copier         D17         A           SP2020 Sprint Colour Multi Functional Copier         SP2020 Sprint Colour Multi Functional Copier         SP2020 Sprint Colour Multi Functional Copier         D17         A           SP2020 Sprint Colour Multi Functional Copier         SP2020 Sprint Colour Multi Functional Copier <td>K</td> <td>2016</td> <td>rtment 23 Jun</td> <td>Sales Depa</td> <td></td> <td>Young Electric</td> <td>K147</td> <td>13512345</td> <td>1458-96523</td> <td></td> <td>lour Copier</td> <td>Kyocera Co</td> <td>K147</td> <td></td> <td></td> <td></td> <td></td>                                                                                                    | K       | 2016    | rtment 23 Jun | Sales Depa |       | Young Electric  | K147             | 13512345                    | 1458-96523    |                | lour Copier    | Kyocera Co   | K147      |        |          |           |          |
| Meters         New Machine         NMACH         NM123654         Young Electric         Sales Department         23 Jun 2016         A           is \$2020 Sprint Colour Multi Functional Copier         \$2020 2020-8089         \$2020 Hope Works         Technical         23 Feb 2017         A           is \$2020 Sprint Colour Multi Functional Copier         \$2020 2020-8089         \$2020 Hope Works         Technical         23 Feb 2017         A           is \$2020 Sprint Colour Multi Functional Copier         \$2020 Sprint Colour Multi Functional Copier                                                                                                    | н       | 2016    | 23 Jun        |            |       |                 | 1919             | 369                         | SP 19 19      |                | lour MFC       | 19 Sprint Co | SP 19     |        |          |           |          |
| Image: Probability of the second of the second of the s                                                                                                    | н       | 2016    | rtment 23 Jun | Sales Depa |       | Young Electric  |                  | 23654                       | MACH          |                |                | Machine      | New I     |        |          | ters      | Me       |
| BOM       SP2020 Sprint Colour Multi Functional Copier       SP2020 Sprint Colour Multi Functional Copier       D17       A         BOM       SP2020 Sprint Colour Multi Functional Copier       SP2020 Sprint Colour Multi Functional Copier       D17       A         SP2020 Sprint Colour Multi Functional Copier       SP2020 Sprint Colour Multi Functional Copier       D17       A         SP2020 Sprint Colour Multi Functional Copier       SP2020 Sprint Colour Multi Functional Copier       D17       A         SP2020 Sprint Colour Multi Functional Copier       SP2020 Sprint Colour Multi Functional Copier       D17       A         SP2020 Sprint Colour Multi Functional Copier       SP2020 Sprint Colour Multi Functional Copier       D17       A         SP2020 Sprint Colour Multi Functional Copier       SP2020 Sprint Colour Multi Functional Copier       Scanned Since : 01 Jan 2018       D17       A         Notes       SP2020 Sprint Colour Multi Functional Copier       Scanned Since : 01 Jan 2018       D17       A         SP2020 Sprint Colour Multi Functional Copier       SP2020 Sprint Colour Multi Functional Copier       D17       A         SP2020 Sprint Colour Multi Functional Copier       SP2020 Sprint Colour Multi Functional Copier       D17       A         SP2020 Sprint Colour Multi Functional Copier       SP2020 Sprint Colour Multi Functional Copier       D17       A         SP20                                                                                                    | н       | 2017    | 23 Feb        | Technical  |       | Hope Works      | SP2020           | 0-8089                      | SP2020        | ctional Copier | lour Multi Fun | 20 Sprint Co | ► SP20    |        |          |           |          |
| History       SP2000 Sprint Colour Multi Functional Copier       D17 A         SP2000 Sprint Colour Multi Functional Copier       D17 A         SP2000 Sprint Colour Multi Functional Copier       D17 A         SP2000 Sprint Colour Multi Functional Copier       D17 A         SP2000 Sprint Colour Multi Functional Copier       D17 A         SP2000 Sprint Colour Multi Functional Copier       D17 A         SP2000 Sprint Colour Multi Functional Copier       D17 A         SP2000 Sprint Colour Multi Functional Copier       SP2000 Sprint Colour Multi Functional Copier         SP2000 Sprint Colour Multi Functional Copier       SP2000 Sprint Colour Multi Functional Copier         SP2000 Sprint Colour Multi Functional Copier       SP2000 Sprint Colour Multi Functional Copier         SP2000 Sprint Colour Multi Functional Copier       SP2000 Sprint Colour Multi Functional Copier         SP2000 Sprint Colour Multi Functional Copier       Sp2000 Sprint Colour Multi Functional Copier         SP2000 Sprint Colour Multi Functional Copier       Sp2000 Sprint Colour Multi Functional Copier         SP2000 Sprint Colour Multi Functional Copier       Sp200 Sprint Colour Multi Functional Copier         Sp2000 Sprint Colour Multi Functional Copier       Sp200 Sprint Colour Multi Functional Copier         Sp2000 Sprint Colour Multi Functional Copier       Sp200 Sprint Colour Multi Functional Copier         Staple Unit       Sp2121 Copier <td>н</td> <td>017</td> <td></td> <td></td> <td></td> <td>CAN.</td> <td>rt ASSETS</td> <td>ormation for re</td> <td>🖳 Require</td> <td>ctional Copier</td> <td>lour Multi Fun</td> <td>20 Sprint Co</td> <td>SP203</td> <td></td> <td></td> <td></td> <td></td>                                                                                                    | н       | 017     |               |            |       | CAN.            | rt ASSETS        | ormation for re             | 🖳 Require     | ctional Copier | lour Multi Fun | 20 Sprint Co | SP203     |        |          |           |          |
| SP2020 Sprint Colour Multi Functional Copier       017 A         SP2020 Sprint Colour Multi Functional Copier       017 A         Staple Unit       SP2121 Copier       SP2121         Documents       012 P       0210 1020 1020 1020 SP1020                                                                                                    | н       | 017     |               |            |       |                 |                  |                             | Home          | ctional Copier | lour Multi Fun | 20 Sprint Co | SP203     |        |          | tory      | His      |
| BOM       SP2020 Sprint Colour Multi Functional Copier       SP2020 Sprint Colour Multi Functional Copier       SP2020 Sprint Co                                                                                                    | н       | 017     |               |            |       |                 |                  |                             | TIONIC        | ctional Copier | lour Multi Fun | 20 Sprint Co | SP202     |        |          |           |          |
| BOM         \$P2020 Sprint Colour Multi Functional Copier         0k         Bak         017         A           SP2020 Sprint Colour Multi Functional Copier         5P2020 Sprint Colour Multi Functional Copier         017         A           Warranties         1         5P2020 Sprint Colour Multi Functional Copier         917         A           SP2020 Sprint Colour Multi Functional Copier         5P2020 Sprint Colour Multi Functional Copier         917         A           SP2020 Sprint Colour Multi Functional Copier         5P2020 Sprint Colour Multi Functional Copier         917         A           SP2020 Sprint Colour Multi Functional Copier         5P2020 Sprint Colour Multi Functional Copier         Seconned Since :         01 Jan 2018         017         A           Notes         5P2020 Sprint Colour Multi Functional Copier         5P2020 Sprint Colour Multi Functional Copier         15         Scanned         177         A           Staple Unit         5P2020 Sprint Colour Multi Functional Copier         15         Scanned         177         A           Documents         6         5P2020 Sprint Colour Multi Functional Copier         17         A         177         A           017         A         177         A         177         A         177         A           017         A         174 <td>н</td> <td>017</td> <td></td> <td></td> <td></td> <td></td> <td></td> <td></td> <td><math>\bigcirc</math></td> <td>ctional Copier</td> <td>lour Multi Fun</td> <td>20 Sprint Co</td> <td>SP202</td> <td></td> <td></td> <td></td> <td></td>                                                                                                    | н       | 017     |               |            |       |                 |                  |                             | $\bigcirc$    | ctional Copier | lour Multi Fun | 20 Sprint Co | SP202     |        |          |           |          |
| BDM          SP2020 Sprint Colour Multi Functional Copier           SP2020 Sprint Colour Multi Functional Copier           SP2020 Spri                                                                                                    | н       | 017     |               |            |       |                 |                  |                             | Ok Ba         | ctional Copier | lour Multi Fun | 20 Sprint Co | SP202     |        |          |           |          |
| Warrantes         I         SP2020 Sprint Colour Multi Functional Copier<br>SP2020 Sprint Colour Multi Functional Copier<br>SP2020 Sprint Colour Multi Functional Copi | н       | 017     |               |            |       |                 |                  |                             |               | ctional Copier | lour Multi Fun | 20 Sprint Co | SP203     |        |          | м         | BC       |
| Warranties                                                                                                    | н       | 017     |               |            |       |                 |                  |                             | Process       | ctional Copier | lour Multi Fun | 20 Sprint Co | SP202     |        |          |           |          |
| Warranties         1         \$P2020 Sprint Colour Multi Functional Copier         \$Scanned Since : 01 Jan 2018 •         017         A           Notes         \$P2020 Sprint Colour Multi Functional Copier         \$SP2020 Sprint Colour Multi Functional Copier         15         \$Scanned Since : 01 Jan 2018 •         017         A           Notes         \$P2020 Sprint Colour Multi Functional Copier         Is Scanned I         017         A           SP2020 Sprint Colour Multi Functional Copier         SP2020 Sprint Colour Multi Functional Copier         15         A         017         A           SP2020 Sprint Colour Multi Functional Copier         SP2020 Sprint Colour Multi Functional Copier         16         017         A           SP2020 Sprint Colour Multi Functional Copier         SP2121 Copier         SP2121         017         A           Documents         \$SP2020 Sprint Colour Multi Functional Copier         SP2121         22/Multi Punctional Copier         017         A           Documents         \$SP2121 Copier         SP2121         22/Multi Punctional Copier         21/Multi Punctional Copier         017         A                                                                                                    | н       | 017     |               |            |       |                 |                  |                             |               | ctional Copier | lour Multi Fun | 20 Sprint Co | SP202     |        |          |           |          |
| SP2020 Sprint Colour Multi Functional Copier         Sp2020 Sprint Colour Multi Functional Copier         Sp2020 Sprint Colour Multi Functional Copier         Sp2020 Sprint Colour Multi Functional Copier         Is Scanned         Is Scanned         D17         A           Notes         SP2020 Sprint Colour Multi Functional Copier         Is Scanned         Is Scanned         D17         A           SP2020 Sprint Colour Multi Functional Copier         SP2020 Sprint Colour Multi Functional Copier         Is Scanned         D17         A           SP2021 Copier         SP2121 Copier         SP2121 Copier         22 May 2017         A           Documents         Copier         SP1020 1020-10102         SP1020         22 Jun 2015         A                                                                                                    | н       | 017     |               |            |       | 1               | - 1010           | d Cinese 01.                |               | ctional Copier | lour Multi Fun | 20 Sprint Co | SP202     |        |          | rranties  | W        |
| Image: Special Sprint Colour Multi Functional Copier         D17         A           Special Sprint Colour Multi Functional Copier         Special Sprint Colour Multi Functional Copier         D17         A           Special Sprint Colour Multi Functional Copier         Special Sprint Colour Multi Functional Copier         D17         A           Special Sprint Colour Multi Functional Copier         Special Sprint Colour Multi Functional Copier         D17         A           Special Sprint Colour Multi Functional Copier         Special Sprint Colour Multi Functional Copier         D17         A           Special Sprint Colour Multi Functional Copier         Special Sprint Colour Multi Functional Copier         D17         A           Documents         Special Sprint Colour Multi Functional Copier         Special Sprint Colour Multi Functional Copier         D17         A           Documents         Special Sprint Colour Multi Functional Copier         Special Sprint Colour Multi Functional Copier         D17         A           Documents         Special Copier         Special Sprint Colour Sprint Colour Sp                                                                                                    | н       | 017     |               |            |       |                 | 2018 +           | a since: 01.                | 50            | ctional Copier | lour Multi Fun | 20 Sprint Co | SP202     |        |          |           |          |
| Notes         SP2020 Sprint Colour Multi Functional Copier         Is Scanned         D17         A           SP2020 Sprint Colour Multi Functional Copier         Staple Unit         D17         A         D17         A           Staple Unit         Staple Unit         Staple Unit         Copier         SP2121         Copier         22 May 2017         A           Copier         SP1020         1020-10102         SP 1020         22 Juny 2015         A                                                                                                    | н       | 017     |               |            |       |                 |                  |                             |               | ctional Copier | lour Multi Fun | 20 Sprint Co | SP202     |        |          |           |          |
| SP2020 Sprint Colour Multi Functional Copier         017         A           Staple Unit         1017         A           Documents         SP2121 Copier         SP2121         22 May 2017         A           Copier         SP1020         1020-10102         SP1020         22 Jun 2015         A                                                                                                    | н       | 017     |               |            |       |                 |                  | Scanned 🗌                   |               | ctional Copier | lour Multi Fun | 20 Sprint Co | SP202     |        |          | tes       | No       |
| Staple Unit         017         A           Documents         \$P2121 Copier         \$P2121         22 May 2017         A           Copier         \$P1020         1020-10102         \$P1020         22 Jun 2015         A                                                                                                    | н       | 017     |               |            |       |                 |                  |                             |               | ctional Copier | lour Multi Fun | 20 Sprint Co | SP203     |        |          |           |          |
| Documents         SP2121 Copier         SP2121         22 May 2017         A           Copier         SP1020         1020-10102         SP1020         22 Jun 2015         A                                                                                                    | A       | 017     |               |            |       |                 |                  |                             |               |                |                | e Unit       | Staple    |        |          |           |          |
| Copier SP1020 1020-10102 SP1020 22 Jun 2015 A                                                                                                    | н       | 2017    | 22 Ma         |            |       |                 |                  |                             | SP2121        |                |                | 21 Copier    | SP21      |        |          | umonte    | D        |
|                                                                                                    | н       | 2015    | 22 Jun        |            |       |                 | SP 1020          | 0-10102                     | SP 1020       |                |                | r            | Copie     |        |          | unients   | -00      |
|                                                                                                    |         |         |               |            |       |                 |                  |                             |               |                |                |              |           |        |          |           |          |

- The *Report Preview* screen will be displayed.
  - In this image the report's scan status is N (not scanned) as the *Is Scanned* check box was left *un-ticked* in the previous step.

#### **SELECT REPORT OPTIONS**

- From here you can *View*, *Print*, *Export* or *Email* the Asset Scan History Report.
- *Close* the Report Preview screen when done.

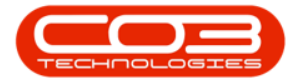

|               | 4                  | Asset Scan His                                  | tory Re   | port                     | Scanned Sir | ice: 01 Jan | 2018                    | Scar                                        | <b>Status</b> : N |          |            |
|---------------|--------------------|-------------------------------------------------|-----------|--------------------------|-------------|-------------|-------------------------|---------------------------------------------|-------------------|----------|------------|
| Asset Reg No. | Serial No.         | Description                                     | Туре      | Class                    | Start Date  | Disposal    | Method                  | Location                                    | Room              | Floor    | Scan Date  |
|               | 20-147258          | SP2020 Sprint Colour Multi<br>Functional Copier | Equipment | Machines<br>Manufacturer |             |             |                         | Mayfield<br>Centre -<br>Second Floor        |                   |          | 01 Jan 190 |
|               | 20-852963          | SP2020 Sprint Colour Multi<br>Functional Copier | Equipment | Machines<br>Manufacturer |             |             |                         | Silver Birch<br>Centre                      |                   |          | 01 Jan 190 |
|               | 20-98765           | SP2020 Sprint Colour Multi<br>Functional Copier | Equipment | Machines<br>Manufacturer |             |             |                         |                                             |                   |          | 01 Jan 190 |
|               | 19-12345           | SP1919 Sprint Colour MFC                        | Equipment | Machines<br>Manufacturer |             |             | 5 Year Straight<br>Line | Kloof Corner<br>Mall - First<br>Floor       | 1                 | 2        | 01 Jan 190 |
|               | 19-90200           | SP1919 Sprint Colour MFC                        | Equipment | Machines<br>Manufacturer | 14 May 2015 |             | 5 Year Straight<br>Line | Derton Centre<br>- Upper Floor<br>Mens Room |                   |          | 01 Jan 190 |
|               | 19-90200           | SP1919 Sprint Colour MFC                        | Equipment | Machines<br>Manufacturer | 18 Dec 2017 |             | 5 Year Straight<br>Line | Derton Centre<br>- Upper Floor<br>Mens Room |                   |          | 01 Jan 190 |
|               | 19-90201           | SP1919 Sprint Colour MFC                        | Equipment | Machines<br>Manufacturer |             |             | 5 Year Straight<br>Line |                                             |                   |          | 01 Jan 190 |
|               | 18-30200           | Sprint copier                                   | Equipment | Machines<br>Manufacturer | 01 Jul 2016 |             |                         | BPO2 Test 5                                 |                   |          | 01 Jan 190 |
|               | 18-30201           | Sprint copier                                   | Equipment | Machines<br>Manufacturer |             |             |                         |                                             |                   |          | 01 Jan 190 |
|               | K147-<br>123456789 | K147 Kyocera Colour Copier                      | Equipment | Kyocera                  |             |             | 5 Vear Straight<br>Line |                                             |                   |          | 01 Jan 190 |
|               | 5N2374             | Kruger ZN Fax Machine                           | Equipment | Machines<br>Manufacturer | 14 May 2015 |             | 5 Year Straight<br>Line | Silver Birch<br>Centre                      |                   |          | 01 Jan 190 |
|               | SIN13512345        | K147 Kyocera Colour Copier                      | Equipment | Kyocera                  | 23 Jun 2016 |             | 5 Vear Straight<br>Line |                                             |                   |          | 01 Jan 190 |
|               | 20-857485          | SP1919 Sprint Colour MFC                        | Equipment | Machines<br>Manufacturer | 23 May 2017 |             | 5 Vear Straight<br>Line |                                             |                   |          | 01 Jan 190 |
|               | sin12345568        | Kruger ZN Fax Machine                           | Equipment | Machines<br>Manufacturer |             |             | 5 Vear Straight<br>Line | Main                                        | Reception 1       | Room 8 1 | 01 Jan 190 |
|               | sin123             | K147 Kyocera Colour Copier                      | Equipment | Kyocera                  |             |             | 5 Year Straight<br>Line | Main                                        | Reception 1       | Room 8 1 | 01 Jan 190 |
|               | 14-                | K147 Kyocera Colour Copier                      | Equipment | Kyocera                  |             |             | 5 Year Straight         |                                             |                   |          | 01 Jan 190 |

## IS SCANNED REPORT (Y - YES)

- In the Required information for report ASSETSSCAN. screen,
  - Select the **Scanned Since** date.
  - Click on the Is Scanned check box.
- Click on Ok.

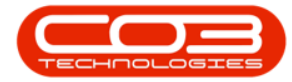

| po       |            | _        |       |                           | -           |              | IVId     | chine Lis  | t for Durban - | BPO: version 2.1.0. | 45 - Example C | ompany          |       | _          | -       |           |      |        | ^   |
|----------|------------|----------|-------|---------------------------|-------------|--------------|----------|------------|----------------|---------------------|----------------|-----------------|-------|------------|---------|-----------|------|--------|-----|
|          | Home       | Equipmen | t and | Locations                 | Contra      | act Finan    | ce and i | IR Inve    | entory Maint   | enance and Projects | Manufacturing  | Procurement     | Sales | Service    | Reporti | ng Utilit | les  | - 0    | ч х |
| ÷        |            | ×        |       |                           | 21          |              |          |            | Durban         | - 2                 |                |                 |       | RISH       |         | 4         |      |        |     |
| Add      | Edit       | Delete   | View  | / Sav                     | e Layout    | Workspac     | es Sa    | ve Filter  | All            |                     | Revalue Co     | nvert Buy Back  | Print | Export     | Rep     | ports     |      |        |     |
|          | Mainten    | 2000     |       |                           |             | Format       |          |            |                | urrant              | Pro            | 2000            |       | rint       | Peor    | orte      |      |        |     |
|          | Maintena   | ance     |       |                           |             | Format       |          |            |                | urrent a            | PTO            | .ess 4          | P     | ninu a     | Керс    |           |      |        |     |
| links    |            | - da     | #     |                           |             |              |          |            |                |                     |                |                 |       |            |         |           |      |        |     |
| mer tes  | tt to sear |          | ~     | Descr                     | iption      |              |          |            | PartCode       | SerialNo            | ModelNo        | CustomerName    |       | DeptName   |         | StartDat  | e 🔻  | Status | Cat |
| Funct    | tions      |          |       | 9                         |             |              |          |            |                |                     |                |                 |       |            |         |           |      |        |     |
|          |            |          |       | SP202                     | 20 Sprint C | Colour Multi | Functio  | nal Copier | SP2020         | 3453d               | SP2020         |                 |       |            |         | 23 Mar 2  | 017  | A      | н   |
| WO       | History    |          |       | SP202                     | 20 Sprint C | Colour Multi | Functio  | nal Copier | SP2020         | 9876a               | SP2020         |                 |       |            |         | 23 Mar 2  | 017  | A      | н   |
|          |            |          |       | SP202                     | 20 Sprint C | Colour Multi | Functio  | nal Copier | SP2020         | w2345               | SP2020         |                 |       |            |         | 23 Mar 2  | 017  | A      | н   |
|          |            |          |       | Drum                      |             |              |          |            | 2020-856       | dr 3425             |                |                 |       |            |         | 23 Mar 2  | 017  | A      | A   |
| Proje    | ect Histor |          |       | SP202                     | 20 Sprint C | Colour Multi | Functio  | nal Copier | SP2020         | r12345              | SP2020         | Apple Juice Inc |       | Sales Depa | artment | 23 Mar 2  | 017  | A      | н   |
|          |            |          |       | K147                      | Kyocera C   | olour Copie  | r        |            | 1458-96523     | SIN13512345         | K147           | Young Electric  |       | Sales Depa | artment | 23 Jun 2  | 016  | A      | K   |
|          |            |          |       | SP 19                     | 19 Sprint C | Colour MFC   |          |            | SP1919         | 19-369              | 1919           |                 |       |            |         | 23 Jun 2  | 016  | A      | н   |
| Mete     | ers        |          |       | New I                     | Machine     |              |          |            | NMACH          | NM123654            |                | Young Electric  |       | Sales Depa | artment | 23 Jun 2  | 016  | A      | н   |
|          |            |          |       | <ul> <li>SP202</li> </ul> | 20 Sprint C | Colour Multi | Functio  | nal Copier | SP2020         | 2020-8089           | SP2020         | Hope Works      |       | Technical  |         | 23 Feb 2  | 017  | A      | н   |
|          |            |          |       | SP202                     | 20 Sprint C | Colour Multi | Functio  | nal Copier | Requir         | ed information for  | report ASSET   | SCAN.           |       | -          |         |           | 17   | A      | н   |
| Histr    | arv.       |          |       | SP202                     | 20 Sprint C | Colour Multi | Functio  | nal Copier | Home           |                     |                |                 |       |            |         |           | 17   | A      | н   |
| 1 113 00 |            |          |       | SP202                     | 20 Sprint C | Colour Multi | Function | nal Copier |                |                     |                |                 |       |            |         |           | 17   | A      | н   |
|          |            |          |       | SP202                     | 20 Sprint C | Colour Multi | Function | nal Copier |                | (-)                 |                |                 |       |            |         |           | 17   | A      | н   |
|          |            |          |       | SP202                     | 20 Sprint C | Colour Multi | Functio  | nal Copier | Ok             | Back                |                |                 |       |            |         |           | 17   | A      | н   |
| BOW      |            |          |       | SP 202                    | 20 Sprint C | Colour Multi | Functio  | nal Copier |                |                     |                |                 |       |            |         |           | 17   | Α      | н   |
|          |            |          |       | SP 202                    | 20 Sprint C | Colour Multi | Functio  | nal Copier | Process        | 4                   |                |                 |       |            |         |           | 17   | Α      | н   |
|          |            |          |       | SP202                     | 20 Sprint C | Colour Multi | Functio  | nal Copier |                |                     |                |                 |       |            |         |           | 17   | A      | н   |
| Wan      | ranties    |          |       | SP202                     | 20 Sprint C | Colour Multi | Functio  | nal Copier |                | Scanned Since : 0   | 1 Jan 2018     | •               |       |            |         |           | 17   | A      | н   |
|          |            |          |       | SP202                     | 20 Sprint C | Colour Multi | Functio  | nal Copier |                |                     |                |                 |       |            |         |           | 17   | Α      | н   |
|          |            |          |       | SP202                     | 20 Sprint C | Colour Multi | Function | nal Copier |                | _                   | -              |                 |       |            |         |           | 17   | A      | н   |
| Note     |            |          |       | SP202                     | 20 Sprint C | Colour Multi | Function | nal Copier |                | Is Scanned          | 1              |                 |       |            |         |           | 17   | Α      | н   |
|          |            |          |       | SP202                     | 20 Sprint C | Colour Multi | Function | nal Copier |                |                     |                |                 |       |            |         |           | 17   | Α      | н   |
|          |            |          |       | Staple                    | e Unit      |              |          |            |                |                     |                |                 |       |            |         |           | 17   | Α      | A   |
| Doc      | uments     |          |       | SP212                     | 21 Copier   |              |          |            | SP2121         |                     |                |                 |       |            |         | 22 May 2  | 2017 | A      | н   |
|          |            |          |       | Copie                     | r           |              |          |            | SP1020         | 1020-10102          | SP1020         |                 |       |            |         | 22 Jun 2  | 015  | A      | н   |
|          |            |          |       |                           |             |              |          |            |                |                     |                |                 |       |            |         |           |      |        |     |

- The *Report Preview* screen will be displayed.
  - In this image the report's scan status is Y (scanned) as the *Is Scanned* checkbox was *ticked* in the previous step.

#### **SELECT REPORT OPTIONS**

- From here you can *View*, *Print*, *Export* or *Email* the Asset Scan History Report.
- *Close* the Report Preview screen when done.

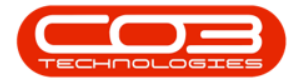

| Preview       |            |             |           |        |             |            |         |           |             |       | _ <b>D</b> X |
|---------------|------------|-------------|-----------|--------|-------------|------------|---------|-----------|-------------|-------|--------------|
| File View     | Background | 1           |           |        |             |            |         |           |             |       |              |
| 8 🖏           | 🖻 💾 🔤      | 🔒 🔓 🗮 🖫 •   |           | 100% • | ₽,  4  4  ) |            | - 🐴 - 🔯 | iii • 🖂 • | 🙁 👻         |       |              |
|               |            |             |           |        |             |            |         |           |             |       |              |
|               |            |             |           |        |             |            |         |           |             |       |              |
|               |            |             |           |        |             |            |         |           |             |       |              |
|               |            | Asset Scan  | History F | leport | Scanned Si  | nce:01 Jan | 2018    | Sc        | an Status : | Y     |              |
| Asset Reg No. | Serial No. | Description | Туре      | Class  | Start Date  | Disposal   | Method  | Location  | Room        | Floor | Scan Date    |
|               |            |             |           |        |             |            |         |           |             |       |              |
|               |            |             |           |        |             |            |         |           |             |       |              |
|               |            |             |           |        |             |            |         |           |             |       |              |
|               |            |             |           |        |             |            |         |           |             |       |              |
|               |            |             |           |        |             |            |         |           |             |       |              |
|               |            |             |           |        |             |            |         |           |             |       |              |
|               |            |             |           |        |             |            |         |           |             |       |              |
|               |            |             |           |        |             |            |         |           |             |       |              |
|               |            |             |           |        |             |            |         |           |             |       |              |
|               |            |             |           |        |             |            |         |           |             |       |              |
|               |            |             |           |        |             |            |         |           |             |       |              |
|               |            |             |           |        |             |            |         |           |             |       |              |
|               |            |             |           |        |             |            |         |           |             |       |              |
|               |            |             |           |        |             |            |         |           |             |       |              |
|               |            |             |           |        |             |            |         |           |             |       |              |
|               |            |             |           |        |             |            |         |           |             |       |              |
|               |            |             |           |        |             |            |         |           |             |       |              |
|               |            |             |           |        |             |            |         |           |             |       |              |
|               |            |             |           |        |             |            |         |           |             |       |              |
|               |            |             |           |        |             |            |         |           |             |       |              |
|               |            |             |           |        |             |            |         |           |             |       |              |
|               |            |             |           |        |             |            |         |           |             |       | Þ            |
| Page 1 of 1   |            |             |           |        |             |            |         |           | 1009        | 6 O   | 0-0          |

MNU.007.029